KANE COUNTY Office of Emergency Management

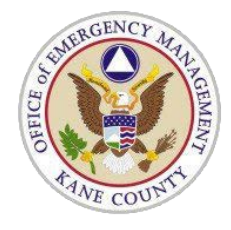

Signing Guide For Volunteer Membership Application

## STEP 1: When the form is completed and you are ready to sign, select the Fill & Sign option from the adobe menu that resides on the right side of the page.

| Home | Tools                                            | Document                                                             | B                               | ୢୄ                           |                                    | $\bowtie$                          | Q                             |                            | •                               | Ð                           | 4                           | / 4                         |                         | R.                           | $\bigcirc$          | Θ                   | $\oplus$      | 94.3% | . <b>.</b>        |                                  | 1    |     | ?        | ) Sign | In |   |
|------|--------------------------------------------------|----------------------------------------------------------------------|---------------------------------|------------------------------|------------------------------------|------------------------------------|-------------------------------|----------------------------|---------------------------------|-----------------------------|-----------------------------|-----------------------------|-------------------------|------------------------------|---------------------|---------------------|---------------|-------|-------------------|----------------------------------|------|-----|----------|--------|----|---|
| ]    | By completin<br>application w                    | ng and submitting t<br>vill result in the imp                        | his applio<br>mediate v         | cation,<br>vithdra           | I unders                           | stand an<br>his appl               | d agre                        | e any<br>n for c           | misstat<br>conside:             | temer<br>ratior             | nt or o<br>n for v          | omissio<br>volunte          | on of<br>er me          | fact co<br>embers            | ntaine<br>hip, or   | d in thi<br>shall t | s<br>be       |       |                   | ^                                | Sear | rch | Tools    |        |    |   |
| 1    | considered su<br>record, inclue<br>application w | ufficient cause for i<br>ding submission of<br>vill be treated as im | mmediat<br>an appro<br>mediatel | e disch<br>opriate<br>y with | harge. I f<br>fingerpr<br>drawn, a | further u<br>int samp<br>and I wil | nderst<br>ple, or<br>ll not l | tand a<br>to pro<br>be con | nd agre<br>ovide ar<br>isidered | e if I<br>ny rec<br>i furti | l decli<br>quirec<br>her fo | ne to o<br>1 conse<br>r mem | ompl<br>ent fo<br>bersh | lete the<br>r a crir<br>iip. | e crimin<br>ninal h | nal hist<br>istory  | ory<br>check, | ny    |                   |                                  | č0   | 0   | rganize  | Pages  |    | ^ |
| ]    | in considerat<br>County.                         | ion of my voluntee                                                   | r membe                         | rship I                      | agree to                           | o confor                           | m to ti                       | he rule                    | es and 1                        | regula                      | ations                      | s, as an                    | nende                   | d from                       | ı time t            | to time             | , of Ka       | ıe    |                   |                                  |      | Er  | hance    | Scans  |    |   |
| ▶ 1  | l acknowledg<br>history check                    | ge that I have read a<br>and driver's licen                          | and unde<br>se statem           | rstand<br>ents in            | all state<br>CAPIT                 | ments co<br>AL prin                | ontaine<br>it abov            | ed in t<br>7e, as (        | this app<br>evidenc             | olicati<br>ed by            | ion, ir<br>y my             | ncludir<br>signati          | ig the<br>ire be        | "At W<br>low.                | /ill" an            | ıd crim             | inal          |       |                   | Þ                                | Ū    | Pr  | otect    |        |    | l |
| :    | Signature: 💆                                     |                                                                      |                                 |                              |                                    |                                    |                               |                            | Date:                           |                             |                             |                             |                         |                              |                     |                     |               |       |                   |                                  | De   | Fi  | ll & Sig | n      |    |   |
|      |                                                  |                                                                      |                                 |                              |                                    |                                    |                               |                            |                                 |                             |                             |                             |                         |                              |                     |                     |               |       |                   |                                  | B    | Pr  | epare F  | Form   |    | ~ |
|      | Rev. 3/19                                        |                                                                      | [4]<br>Submit by Email          |                              |                                    |                                    |                               |                            |                                 |                             |                             |                             |                         |                              |                     |                     | Sto           | D     | ocumen<br>Learn N | e files in th<br>t Cloud<br>More | he   |     |          |        |    |   |

STEP 2: After selecting the Fill & Sign option from the Adobe menu in step 1, a ribbon menu will appear at the top of the page with a Sign Icon displayed. Click on this icon to create a signature.

| Home         | Tools                                                                                                    | Document                                                                                                    | B                                                                                                    | എ                                                                                                    | •                                                                                                    | $\bowtie$                                                                                                    | Q                                                                                                    |                                                                                                    | $ \mathbf{b} $                                                                                                    | 4 / 4                                                                                                    | k                                                                                                    | $\mathbb{O}$                                                                                      | $\Theta \oplus$                                                                                                    | 94.                                 | .3% - | <br>••                                                                | ?                                             | Sign In                         |  |
|--------------|----------------------------------------------------------------------------------------------------|----------------------------------------------------------------------------------------------------|----------------------------------------------------------------------------------------------------|----------------------------------------------------------------------------------------------------|----------------------------------------------------------------------------------------------------|----------------------------------------------------------------------------------------------------|----------------------------------------------------------------------------------------------------|----------------------------------------------------------------------------------------------------|----------------------------------------------------------------------------------------------------|----------------------------------------------------------------------------------------------------|----------------------------------------------------------------------------------------------------|---------------------------------------------------------------------------------------------------|----------------------------------------------------------------------------------------------------|-------------------------------------|-------|-----------------------------------------------------------------------|-----------------------------------------------|---------------------------------|--|
| <i>C</i> u F | ill & Sign                                                                                                    | *                                                                                                    |                                                                                                    |                                                                                                    |                                                                                                    |                                                                                                    |                                                                                                    |                                                                                                    | On .                                                                                                    | Sign                                                                                                    |                                                                                                    |                                                                                                   |                                                                                                    |                                     |       |                                                                       |                                               | ×                               |  |
|              | application to<br>ereby release<br>information a<br>By completin<br>application w<br>considered su<br>ecord, includ<br>application w<br>in considerati<br>County.<br>i acknowledg<br>history check<br>Signature: | r volunteer memb<br>e and hold harmlei<br>nd all other persor<br>g and submitting t<br>ill result in the imu<br>fficient cause for i<br>ing submission of<br>ill be treated as im<br>on of my voluntee<br>e that I have read a<br>and driver's licen | ership is<br>ss Kane (<br>is, corpor<br>his applie<br>mediate<br>immediate<br>an appro-<br>mediatel<br>er membe<br>and unde<br>se statem | being c<br>County virtuations of<br>ecation, i<br>withdrar<br>e disch<br>ppriate f<br>disch<br>ppriate f<br>y withd<br>ership I<br>rstand a<br>ents in | onsidera<br>and its e<br>or organ<br>I unders<br>wal of ti<br>arge. I f<br>fingerpri<br>Irawn, a<br>agree to<br>all stater<br>CAPIT. | ed or thr<br>employe<br>sizations<br>tand and<br>his appli-<br>buther us<br>int samp<br>nd I will<br>o conform<br>nents co<br>AL print | eughout<br>es, repre<br>for fum<br>l agree a<br>cation fo<br>nderstan<br>le, or to<br>n to the s<br>ntained<br>above, s<br>[4] | the durati<br>sentatives<br>ishing suc<br>ny missta<br>r conside<br>d and agre<br>provide a<br>onsidered<br>ules and r<br>n this app<br>is evidend<br>Date: | ion of n i<br>or agei<br>ch infor:<br>tement d<br>ration f<br>fee if I d<br>ny requ<br>d further<br>regulati<br>plication | ay member<br>ats from a<br>mation.<br>or omissid<br>or volunte<br>ecline to c<br>ired consor<br>r for mem<br>ons, as an<br>a, includir<br>ny signate | ership in<br>ny and a<br>on of fac-<br>er memb<br>complete<br>ent for a<br>bership.<br>nended f<br>ng the "A<br>ure below | the event<br>l liabilit<br>containd<br>ership, c<br>the crim<br>criminal<br>con time<br>t Will" a | t I am appoi<br>y for seekin<br>ed in this<br>or shall be<br>tinal history<br>history cheo<br>to time, of<br>and criminal | nted. 1<br>g such<br>ck, my<br>Kane |       | GET STARTE<br>You have o<br>form. This f<br>drag and d<br>informatior | D<br>pened a f<br>orm does<br>rop savec<br>ı. | îllable PDF<br>not let you<br>l |  |

## STEP 3: Click on the 'Add Signature' option.

| Home Tools Document Image: Constraint of the second second sec                                          | × c<br>×              |
|----------------------------------------------------------------------------------------------------|-----------------------|
| Fill & Sign *       Example and hold harmless Kane County and its employees, reprint formation and all other persons, corporations or organizations for file       Add Signature •       Itability for seeking such                                                                                                    | ign In                |
| application for volunteer membership is being considered or through<br>hereby release and hold harmless Kane County and its employees, reprint formation and all other persons, corporations or organizations for finance of the set of the set of th | $\times$              |
| Add Initials Contained in this application, I understand and agree contained in this application will result in the immediate withdrawal of this application for consideration for volunteer membership, or shall be considered sufficient cause for immediate discharge. I further understand and agree if I decline to complete the criminal history record, including submission of an appropriate fingerprint sample, or to provide any required consent for a criminal history check, my application will be treated as immediately withdrawn, and I will not be considered further for membership. In consideration of my volunteer membership I agree to conform to the rules and regulations, as amended from time to time, of Kane County. I acknowledge that I have read and understand all statements contained in this application, including the "At Will" and criminal history check and driver's license statements in CAPITAL print above, as evidenced by my signature below. Signature: Date: Date: Rev. 3/19                                                                                                    | ble PDF<br>ot let you |

**STEP 4:** Then follow the prompts to create a signature and apply it.

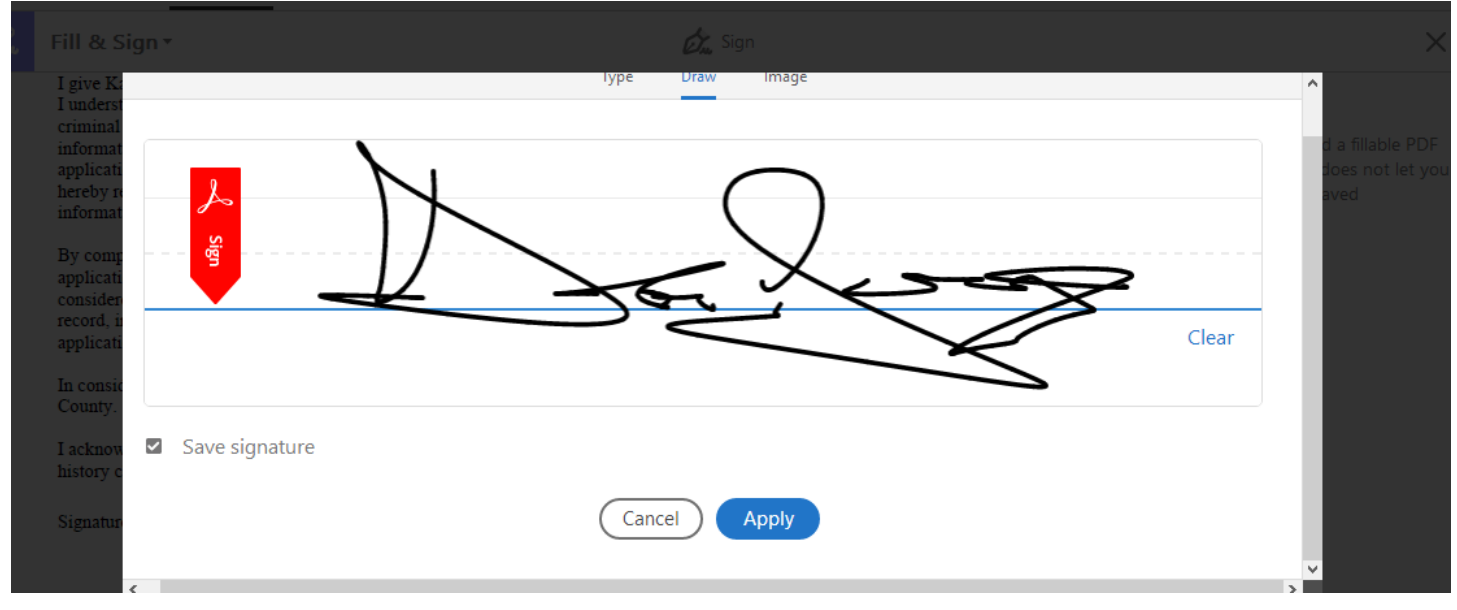

## **STEP 5:** Once your signature is created, drag and drop it on the signature line at the end of the application.

×

File Edit View Window Help

| Hom         | e Tools                                                                                                    | Document                                                                                                    |                                                                                                    | ന                                                                                    |                                                                                                    | Q                                                                                                    | ٠                                                                                                    | 4 / 4                                                                                                    | k                                                                                              |                                                                   | $\ominus$ $\oplus$                                                                            | 94.3%                         |   | ••• (                                                                             | ? Si                              | gn In               |
|-------------|----------------------------------------------------------------------------------------------------|----------------------------------------------------------------------------------------------------|----------------------------------------------------------------------------------------------------|--------------------------------------------------------------------------------------|----------------------------------------------------------------------------------------------------|----------------------------------------------------------------------------------------------------|----------------------------------------------------------------------------------------------------|----------------------------------------------------------------------------------------------------|------------------------------------------------------------------------------------------------|-------------------------------------------------------------------|-----------------------------------------------------------------------------------------------|-------------------------------|---|-----------------------------------------------------------------------------------|-----------------------------------|---------------------|
| <i>C</i> ar | Fill & Sigr                                                                                                    | *                                                                                                    |                                                                                                    |                                                                                      |                                                                                                    |                                                                                                    | Ē                                                                                                    | 👷 Sign                                                                                                    |                                                                                                |                                                                   |                                                                                               |                               |   |                                                                                   |                                   | $\times$            |
|             | I give Kane of<br>I understand<br>criminal histo<br>information.<br>application for<br>hereby release<br>information a | County the right at<br>Kane County may<br>ory. I authorize wi<br>I further authorize<br>or volunteer memi<br>ise and hold harmle<br>and all other person | nd autnoriz<br>v request in<br>thout reser<br>e on-going<br>bership is b<br>ess Kane Co<br>ns, corpora | ation to<br>iformation<br>vation a<br>procures<br>being con<br>ounty an<br>ations or | investigate a<br>on from varie<br>my party or a<br>ment of the a<br>nsidered or th<br>nd its employ<br>r organization | II references<br>ous federal, s<br>gency contact<br>bove-mentio<br>proughout the<br>ees, represer<br>is for furnish | and to sec<br>tate and off<br>cted by Kan<br>ned inform<br>e duration<br>ntatives or a<br>ing such in | ure additional<br>her agencies to<br>ne County to<br>hation at any to<br>of my member<br>agents from a<br>hformation. | I information<br>that maintain<br>furnish the<br>time, either<br>trship in the<br>ny and all 1 | n abou<br>in record<br>above-1<br>during<br>e event l<br>iability | r me. In addit<br>ds concerning<br>mentioned<br>the time my<br>I am appointe<br>for seeking s | non,<br>g my<br>ed. I<br>such | ^ | GET STARTED<br>You have open-<br>form. This form<br>drag and drop<br>information. | ed a fillabi<br>does not<br>saved | le PDF<br>: let you |
|             | By completin<br>application w<br>considered su<br>record, inclu-<br>application w                                      | ng and submitting<br>vill result in the in<br>ufficient cause for<br>ding submission o<br>vill be treated as in                                          | this applica<br>mediate w<br>immediate<br>f an approp<br>nmediately                                    | ation, I u<br>ithdraw<br>e dischar<br>priate fir<br>v withdra                        | understand ar<br>al of this app<br>gge. I further<br>ngerprint sam<br>awn, and I wi                                   | nd agree any<br>lication for c<br>understand a<br>ple, or to pro<br>11 not be con                                   | misstateme<br>consideration<br>and agree if<br>ovide any r<br>usidered fur                            | ent or omissio<br>on for volunte<br>I decline to o<br>equired conse<br>other for mem                                  | on of fact co<br>eer members<br>complete the<br>ent for a cris<br>bership.                     | ontained<br>ship, or<br>e crimir<br>minal h                       | d in this<br>shall be<br>nal history<br>istory check,                                         | my                            |   |                                                                                   |                                   |                     |
|             | County.                                                                                                    | ion of my volume                                                                                                    | er memoer                                                                                              | smh 1 vi                                                                             | gree to como                                                                                                    | ini to the rul                                                                                                    | es and regi                                                                                           | וומנוטווג, מג מוו                                                                                                    | lended 1101                                                                                    | ii time t                                                         | o unic, of Ka                                                                                 | ane                           | Þ |                                                                                   |                                   |                     |
|             | I acknowledg<br>history check<br>Signature:                                                                            | ee that A A C                                                                                                    | d unders                                                                                               | stand all<br>ents in C                                                               | l statements o<br>APITAL prin                                                                                         | ontained in t<br>at above, as                                                                                       | this applica<br>evidenced 1<br>Date:                                                                  | ation, includir<br>by my signati                                                                                      | ng the "At V<br>nre below.                                                                     | Will" an                                                          | ıd criminal                                                                                   |                               |   |                                                                                   |                                   |                     |
|             | Rev. 3/19                                                                                                    |                                                                                                    |                                                                                                    |                                                                                      | Su                                                                                                    | [4]<br>Ibmit by Em                                                                                                  | ail                                                                                                   |                                                                                                    |                                                                                                |                                                                   |                                                                                               |                               | l |                                                                                   |                                   |                     |

STEP 6: Finally, select today's date and submit the form.